Fig.1 個体繁殖成績(拡充)

| 【繁殖情報入力                       | נו         |          |           |      |      |      |     |          |            |                 |      |     |        |
|-------------------------------|------------|----------|-----------|------|------|------|-----|----------|------------|-----------------|------|-----|--------|
| 向什瓣미포드                        |            |          | 快步        |      | 000  | 000  | 004 | 50 0     | <b>2 -</b> |                 | -ト   | 検定  | 青報     |
| 個14識別番芍                       | 9999900699 | 9        | 快杀        |      | 995  | 199- | 000 | 9-9      | 石方         | 7: 1/77 + 17 09 |      |     |        |
| 繁殖ステージ:                       | 授精中        | 生        | 年月日:2005  | /10/ | 16   |      |     |          |            |                 |      |     |        |
| 分娩後                           | 445日       |          | 最終AI後     | :    | 33 E | Э    | 再   | 発注意      | まで         | 9日              |      |     |        |
| 日付                            | 繁殖内容       | 授精<br>回数 | 種雄牛略量     | 5    | ET   | 受胎   | 肇次  | 産子<br>性別 |            | 分娩難易            | 発情兆候 | データ | 2      |
| 2015/11/01                    | 妊鑑予定       |          |           |      |      |      |     |          |            |                 |      |     | ~      |
| 2015/10/29                    | 次回発情       |          |           |      |      |      |     |          |            |                 |      |     |        |
| 2015/10/20                    | 個体メモ       |          |           |      |      |      | -   | 週間後      | €CIDF      | २               |      |     |        |
| 2015/10/08                    | 発情予定       |          | -         |      |      |      |     |          |            |                 |      |     |        |
| 2015/09/17                    | 授精         | 7        | PK860     |      |      |      |     |          |            |                 |      | 検定  |        |
| 2015/08/27                    | 授精         | 6        | PK860     |      |      |      |     |          |            |                 |      | 検定  |        |
| 2015/07/19                    | 授精         | 5        | JP3H55056 |      |      |      |     |          |            |                 |      | 検定  |        |
| 2015/06/04                    | 授精         | 4        | JP5H54851 |      |      |      |     |          |            |                 |      | 検定  |        |
| 2015/04/20                    | 授精         | 3        | JP5H54851 |      |      |      |     |          |            |                 |      | 検定  | $\sim$ |
| 2015/03/11                    | 授精         | 2        | HK187     |      |      |      |     |          |            |                 |      | 検定  |        |
| 日付:前日 2015/10/20 第日 クリア 削除 登録 |            |          |           |      |      |      |     |          |            | 禄               |      |     |        |
| 繁殖内容: [                       |            |          | ~         |      |      |      |     |          |            |                 |      |     |        |

## Fig.2 メニュー欄の変更

| は中部検定Webシス         | テム <mark>DL</mark> 『 | コグイン:北酷    | 検組       | 合[99999]  |      |      |      | 谨  | 択中農家               | : 99- | 999-98 | [北酪検    | 四朗]  | 20   | 最<br>015年( |
|--------------------|----------------------|------------|----------|-----------|------|------|------|----|--------------------|-------|--------|---------|------|------|------------|
|                    | 【繁殖情報入力              | ]          |          |           |      |      |      |    |                    |       |        |         |      |      |            |
| 本日の農場(メイン画面)       |                      |            |          |           |      |      |      |    |                    |       | [      | 管理」     | /-ト  | 検定情  | 靜報         |
| 検定情報               | 個体識別番号               | 9999900699 | 9        | 検索        |      | 999  | 999. | 00 | <mark>69</mark> -9 | 名号    | : ホクラク | ¥° 19 6 | 9    |      |            |
| 検定 個体情報            | 繁殖ステージ:              | 授精中        | 生        | 年月日:200   | 5/10 | /16  |      |    |                    |       |        |         |      |      | -          |
| 検定 詳細情報            | 分娩後                  | 445日       |          | 最終AI後     |      | 33 E | 3    | 再  | ī発注意               | まで    | 9      | 日       | ]    |      |            |
| バルク情報              | 日付                   | 繁殖内容       | 授精<br>回数 | 種雄牛略      | 号    | ET   | 受胎   | 産次 | 産子<br>性別           |       | 分娩費    | 態       | 発情兆候 | ₹*-9 |            |
| グラフ参昭              | 2015/11/01           | 妊鑑予定       |          |           |      |      |      |    |                    |       |        |         |      |      | ~          |
| 7 <b>7 7 7 8</b> m | 2015/10/29           | 次回発情       |          |           |      |      |      |    |                    |       |        |         |      |      |            |
| 繁殖力レンダー            | 2015/10/20           | 個体メモ       |          |           |      |      |      | -  | 一週間後               | CIDF  | ۲      |         |      |      |            |
|                    | 2015/10/08           | 発情予定       |          |           |      |      |      |    |                    |       |        |         |      |      |            |
| 繁殖 入力/閲覧           | 2015/09/17           | 授精         | 7        | PK860     |      |      |      |    |                    |       |        |         |      | 検定   |            |
|                    | 2015/08/27           | 授精         | 6        | PK860     |      |      |      |    |                    |       |        |         |      | 検定   |            |
| 個体管理ノート            | 2015/07/19           | 授精         | 5        | JP3H55056 |      |      |      |    |                    |       |        |         |      | 検定   |            |
|                    | 2015/06/04           | 授精         | 4        | JP5H54851 |      |      |      |    |                    |       |        |         |      | 検定   |            |

※ メニュー欄の構成を変更。

「検定情報」→「検定 個体情報」で検索画面(Fig3)に遷移します。

※ 画面右上のボタンから遷移する場合は、個体識別番号の入力不要、該当牛の成績を表示

## Fig.3 個体検定成績(新規)

### 【個体検定情報】

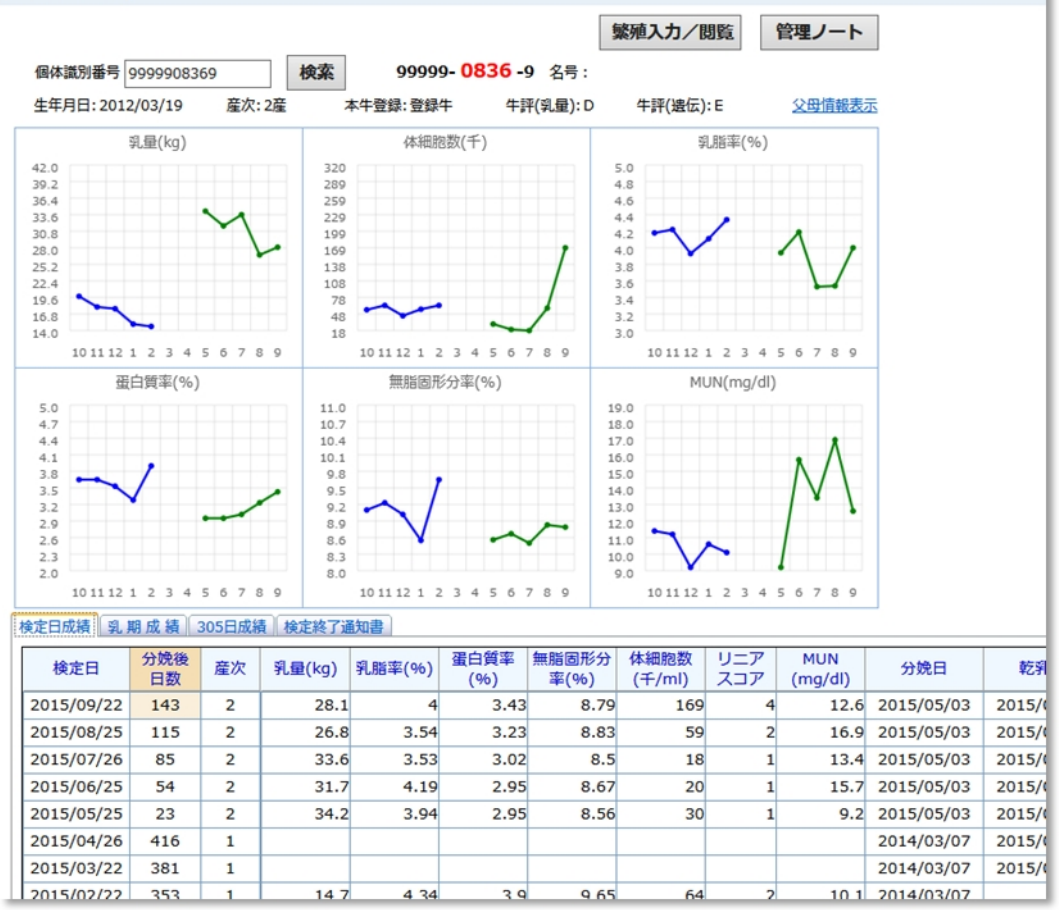

# 【その他】繁殖カレンダー機能について

2月26日から繁殖カレンダー印刷機能をリリースしております。

| 😡 繁殖管理に      | 使ってみよう!                                                                                                    |
|--------------|----------------------------------------------------------------------------------------------------|
| 本日の農場(メイン画面) |                                                                                                    |
| バルク情報        |                                                                                                    |
| グラフ参照        | 第6カレンダー (月間・週間)<br>アレンター (月間・週間)                                                                                                    |
| 繁殖力レンダー      |                                                                                                    |
| 週間繁殖力レンダー    | ※7世川レノケーの中州内(成化で、垣川山!                                                                                                    |
| 月間繁殖力レンダー    | 【繁殖カレンダー(過間)】                                                                                                    |
| 繁殖 入力/閲覧     | 前日 2015/10/20 ● 予定表示 ○実続表示                                                                                                    |
|              | ●全て ○発情 ○次回発情 ○妊鑑 ○乾乳 ○分娩                                                                                                    |
| ີ 🗍 🖯 🖯 ປມາ  | 2 10月17日(土) 10月18日(日) 10月19日(月) 10月20日(火) 10月21日(水) 10月22日(木) 10月23日(金)                                                                                                    |
|              | 発情:3頭 次回発情:2頭 次回発情:3頭 次回発情:1頭 発情:1頭 発情:3頭 発情:3頭                                                                                                    |
|              | <u>99999 [0121] 9 99999 [0836] 9 99999 [0720] 9 99999 [1188] 9 99999 [0826] 9 99999 [0073] 9 99999 [0023] 9</u>                                                                                                    |
|              | 99999 [0997] 9 99999 [1097] 9 99999 [0998] 9 PIE:20 99999 [0084] 9 99999 [0713] 9                                                                                                    |
|              | 999999 [1059] 9 [1059] 9 [108] 9 [108          |
|              | 妊娠:1頭 <u>99999 [0075] 9</u> /7號:1頭 <u>99999 [1077] 9</u> /元[元] 9 /元[元] 9 /元[ 1 /元] 9 /元[ 1 /元] 9 /n[ 1 /L] 9 /n[ 1 /L] 9 /n[ 1 |
|              | 99999 [0080] 9 99999 [0708] 9 99999 [1080] 9<br>99999 [0719] 9                                                                                                    |
|              | 99999 [0720] 9                                                                                                    |
|              | 99999 [0998] 9                                                                                                    |
|              | 99999 [1103] 9                                                                                                    |

【繁殖カレンダー 印刷イメージ】

DL 内の最新情報でカレンダーを作成します。

「分娩予定」欄には、妊娠中の産子について種雄牛情報を掲載しています。

(無記入:乳用種(通常精液) X:性選別精液 黒:和牛)

| 对            | 象期間: 2016年02月24           | 4日 ~ 2016年03月23日         | Ξ                       |                    |                    | (                   | 1/3) |
|--------------|---------------------------|--------------------------|-------------------------|--------------------|--------------------|---------------------|------|
| 月/日          | <b>発情</b><br>授精(発情)後 21日目 | <b>妊鑑予定</b><br>授精後 25 日目 | <b>乾乳予定</b><br>分娩予定45日前 | 分娩3週間前             | 分娩予定               | メモ                  |      |
| 02/24        | 0558 <sup>3</sup> æ       |                          | 0473 <sub>3産</sub>      |                    | 1057               |                     |      |
| (24)         | 1437 6産                   |                          | 1189                    |                    | 99999-1057-9       |                     |      |
|              | 6973 2産                   |                          |                         |                    |                    |                     |      |
| 02/25<br>(本) | 0428 4産                   |                          | 0216 6産                 | 0415 <sub>1産</sub> |                    | 1066 ×              |      |
| (314)        |                           |                          | 0599 2産                 | 0586 2産            |                    |                     |      |
|              |                           |                          | 5176 5産                 |                    |                    |                     |      |
|              |                           |                          | 5190 4産                 |                    |                    |                     |      |
|              |                           |                          | 5206 4産                 |                    |                    |                     |      |
| 02/26<br>(余) | 0743 2産                   |                          | 0439 <sub>3産</sub>      |                    | 1056               | 0455 <sub>3産</sub>  |      |
| (112)        | 1045 <sup>1</sup> 産       |                          | 0784 1産                 |                    |                    |                     |      |
|              | 1197                      |                          | 1203                    |                    |                    |                     |      |
| 02/27        | 1198                      |                          | 0759 2産                 |                    | 0761 1産            |                     |      |
| (/           |                           |                          |                         |                    |                    |                     |      |
| 02/28<br>(日) | 0522 1 <u>æ</u>           |                          | 0558 <sub>3産</sub>      |                    | 0426 3産            | 0336 <sup>3</sup> Æ |      |
| (=)          | 0733 2産                   |                          | 1437 6産                 |                    | 0778 <sub>1産</sub> | 1081 ×              |      |
|              |                           |                          |                         |                    |                    |                     |      |